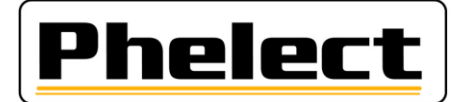

# **Updateprocedure**

Phelect heeft een systeem ontworpen om de verschillende tools/software/applicaties die worden gebruikt voor tachograaf activiteiten te updaten. Dit document beschrijft de te volgen procedure om deze updates uit te voeren.

#### I. Algemeen:

De nieuwe updates worden vermeld op het startscherm. Indien nodig kunnen de nieuwe updates worden gedownload van onze server. Om dit te doen:

Via het tabblad «Onderhoud», menu «Opties» (het wachtwoord is «mdxx», xx stemt overeen met de cijfers van de dag (datum), in omgekeerde volgorde. Bijvoorbeeld is het wachtwoord voor 15 augustus md51), tabblad «1. Algemeen», start de update-applicatie via de knop «Update applicatie»;

| HUking                                         | van tachografen  |                                                                |                                             |                                 |                             |                               |                    |  |
|------------------------------------------------|------------------|----------------------------------------------------------------|---------------------------------------------|---------------------------------|-----------------------------|-------------------------------|--------------------|--|
| Bestand                                        | Instellingen 2   |                                                                |                                             |                                 |                             |                               |                    |  |
| P                                              | helect           | DigiPi<br>Software voor tachou<br>installateurs                | rint <b>V5</b>                              |                                 |                             |                               | _ 🗆 X              |  |
|                                                |                  | 1. Algemeen 🦛 2. Voe                                           | rtuig 🦆 3. Chauffeur 📄 <u>4</u> . Brief chi | auffeur <u> 5</u> . Analoog 🛃 6 | . Digitaal 🛃 <u>7</u> . Sne | iheid 🔊 🔬 🔺 🕨                 | <u>о</u> к ✓       |  |
|                                                | <u>D</u> igitaal | Installateur:                                                  | PHELECT SPRL                                | Aggregatie nr.: TDT351          | Marges werkfiche (          | mm)<br>Regressier Digit elekt | Annuleren 🗙        |  |
|                                                | Englheidebogr    | Straat:                                                        | Rue des Trois Entités 15                    |                                 | 2,00 -1,5                   | 0 1,00 2,00                   | Op <u>s</u> laan 🔒 |  |
|                                                | Sneineidsbegre   | Postnummer: Land: BE                                           | 4890 Gemeente: THIMISTE                     | R-CLERMONT                      |                             |                               | Help ?             |  |
|                                                | Zegel            | Doeldirectory Data:                                            | C:\DigiPrint\                               |                                 | 0,00                        |                               | Update             |  |
| Nieuwe versie van de<br>applicatie beschikbaar |                  | Werkdirectory:                                                 | C:\WDHELP                                   |                                 | -5,00                       | DIN A4                        | applicatie         |  |
|                                                |                  | Directory Export:                                              |                                             |                                 | 0,00                        |                               |                    |  |
|                                                |                  | Doeldirectory Backup:                                          | F:\TDT351\Backup\Digiprint                  | []                              |                             |                               |                    |  |
|                                                |                  | Interval Backup (Dagen):                                       | 1 Laatste Backup: 07/                       | 05/2019                         | Printermarges               |                               |                    |  |
|                                                |                  | Meetbaan:                                                      | Banc Lengte Meetbaan (km):                  | 11,700                          | Boven/Onder:                | 4,27                          |                    |  |
|                                                |                  | Lengte serie nr. tachog.:                                      | 10                                          |                                 | Links/Rechts:               | 4,25                          |                    |  |
|                                                |                  | Importfile:                                                    | F:\TDT351\Digiprint.txt                     |                                 |                             |                               |                    |  |
|                                                |                  | Printer werkfiche:                                             | RICOH Admin                                 | <b></b>                         |                             |                               |                    |  |
|                                                |                  | De datum goedkeur. Tachy.                                      | De datum goe                                | dkeuring Limiteur.:             |                             |                               |                    |  |
|                                                |                  | Nº Klant: Numeriek v Lengte nr.: 5 Propositie Nº Klant: Neen v |                                             |                                 |                             |                               |                    |  |
|                                                |                  | Testgebied coördinaten GNSS (Afgeronde)                        |                                             |                                 |                             |                               |                    |  |
|                                                |                  | Lengtegraad 5° 53.1'                                           | Coderen                                     |                                 |                             |                               |                    |  |
|                                                |                  | Breedtegraad 50° 38.2'                                         | Coderen                                     |                                 |                             |                               | Administrato       |  |
|                                                | 1                |                                                                |                                             |                                 |                             |                               | 11                 |  |

- Klik daarna op de knop «Update zoeken» om de verschillende updates te downloaden. Het scherm «Update de applicatie» hieronder toont de applicaties die moeten worden bijgewerkt;

| PI | <u>nelect</u>                                                   |                           | rint<br>le applicatie    |                     |             |
|----|-----------------------------------------------------------------|---------------------------|--------------------------|---------------------|-------------|
|    | <u>O</u> pties                                                  | Applicatie<br>DigiPrint - | Versie                   | •                   | Verlaten    |
|    | Installatiepakket                                               |                           | Versie van               | Status              | Keuze > +/- |
|    | DigiCam                                                         |                           | Vri 12/04/2019 00:00:00  | Actueel             | i i i       |
|    | DigiUpdate                                                      |                           | Woe 22/05/2019 11:09:00  | Actueel             |             |
|    | Optimo <sup>2</sup><br>(WPCoreApp_Setup_Upgrade_5.1.3000.3563_t |                           | Don 23/05/2019 09:47:00  | Nieuw               |             |
|    | DigiPrint<br>DigiPrint mobile (Optimo)                          |                           | Don 23/05/2019 11:33:00  | Nieuw               |             |
|    |                                                                 |                           | Don 23/05/2019 11:33:00  | Nieuw               |             |
|    | DigiPrint mobile (Androïde)                                     |                           |                          | ???                 | <b>—</b>    |
|    | Update<br><u>z</u> oeken                                        | Installeren               | <u>K</u> opiëren<br>naar | <u>V</u> erwijderen |             |

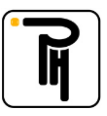

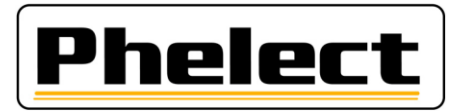

## II. Update van DigiPrint:

<u>Opgelet</u>: Maak altijd een back-up van DigiPrint voordat u verdergaat met het updaten van de software. Phelect kan op geen enkele manier aansprakelijk worden gesteld voor het verlies van gegevens na een update of eender welke andere verrichting.

Verifieer of u beschikt over administratorrechten op uw PC voordat u begint met updaten.

- Vink op het bovenstaande scherm «Update de applicatie» het vakje «Keuze» aan wat betreft het installatiepakket van DigiPrint. Klik daarna op de knop «Installeren». Volg daarna de instructies zoals weergegeven op het scherm;
- Kies op het onderstaande scherm «Custom setup»;

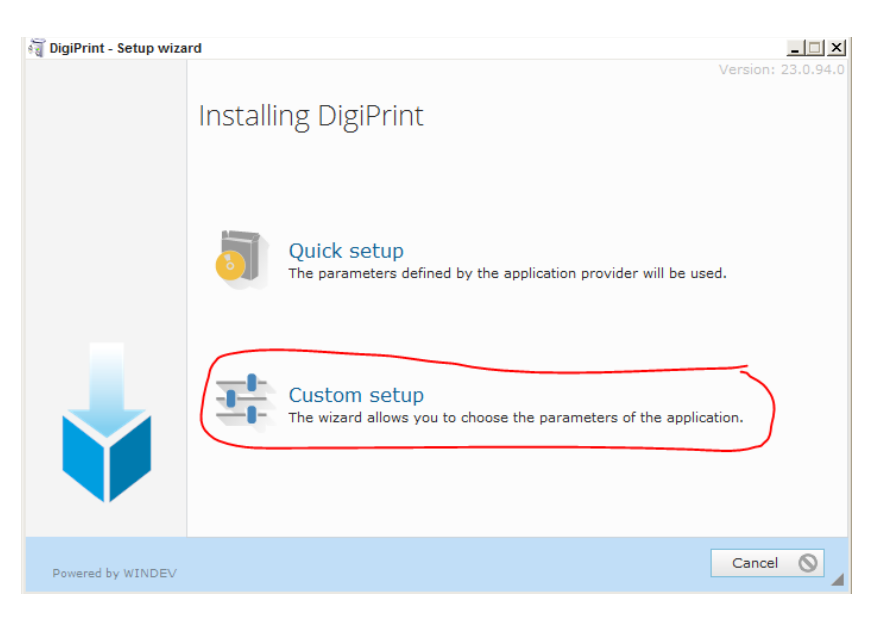

- Verifieer daarna of de installatiemap van DigiPrint (bijvoorbeeld: C\DigiPrint, C\Tacho\DigiPrint,...) volledig overeenkomt met deze voorgesteld door de update-applicatie en kies indien nodig handmatig de goede map;
- Klik op «Installeren» en wacht tot de installatie voltooid is.

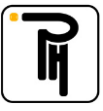

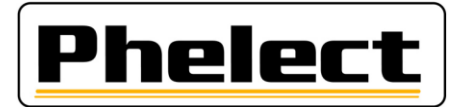

#### III. Update van DigiPrint\_Mobile:

- Vink op het hierna volgende scherm «Update de applicatie» het vakje «Keuze» wat betreft het installatiepakket van DigiPrint\_Mobile aan (vink meerdere vakjes aan als u meerdere installatiepakketten tegelijk wilt kopiëren (DigiUpdate, Optimo));
- Plaats een usb-stick (leeg) in een van de usb-poorten van uw PC, klik op de knop «Kopiëren naar...», kies de usb-stick die u net hebt ingebracht daarna de installatiepakket(ten) op de stick «Kopiëren»;

| E Update o |                                                                 |                         | rint<br>le applicatie    |                |                |
|------------|-----------------------------------------------------------------|-------------------------|--------------------------|----------------|----------------|
|            | <u>O</u> pties                                                  | Applicatie<br>DigiPrint | Versie                   | -              | Verlaten       |
|            | Installatiepakket                                               |                         | Versie van               | Status         | Keuze > +/-    |
|            | DigiCam                                                         |                         | Vri 12/04/2019 00:00:00  | Actueel        |                |
|            | DigiUpdate                                                      |                         | Woe 22/05/2019 11:09:00  | Actueel        |                |
|            | Optimo <sup>2</sup><br>(WPCoreApp_Setup_Upgrade_5.1.3000.3563_t |                         | Don 23/05/2019 09:47:00  | Nieuw          |                |
|            | DigiPrint                                                       |                         | Don 23/05/2019 11:33:00  | Nieuw          |                |
|            | DigiPrint mobile (Optimo)                                       |                         | Don 23/05/2019 11:33:00  | Nieuw          |                |
|            | DigiPrint mobile (Androïde)                                     |                         |                          | ???            | □ <sub>-</sub> |
|            | Update<br><u>z</u> oeken <u>I</u> nstalleren                    |                         | <u>K</u> opiëren<br>naar | <u>V</u> erwij | deren          |
|            |                                                                 |                         |                          |                |                |

- Plaats de usb-stick met de installatiepakket(ten) in een van de usb-poorten van de Optimo<sup>2</sup>;
- Start in het menu «Optie» van het startscherm van DigiPrint\_Mobile de update-applicatie via de knop «Update applicatie»;

| Hillking van tag | chografen (Mobile)                     |                         |                                 |                                |           |                  | _ 🗆 ×                           |
|------------------|----------------------------------------|-------------------------|---------------------------------|--------------------------------|-----------|------------------|---------------------------------|
| Synchronisat     | USB (ActiveSync) Netwerk USB (Android) | WiFi Bluetooth          | Scrollspeed<br>Langzaa<br>Zoom: | d werkfiches (4<br>am<br>100 % | <b>D)</b> | Snel             | QK 🗸                            |
| XML Optimo2:     | C:\Your Documents                      |                         |                                 | Zoeken                         | م         |                  | Behandeling van                 |
| Bluetooth PC:    |                                        |                         |                                 | Zoeken                         | م         |                  | voorkeuren                      |
| Bluetooth CD3:   |                                        |                         |                                 | Zoeken                         | م         |                  | Update applicatie               |
| Bluetooth Probe: |                                        |                         |                                 | Zoeken                         | م         | Probe kalibreren | Test Probe                      |
| Automatisch mem  | oriseren van de fiches: 10 se          | aconden (0=deactiveert) |                                 |                                |           |                  | Bericht sturen naar<br>de probe |
|                  |                                        |                         |                                 |                                |           | Digi             | Print (23.0.247.0-005)          |

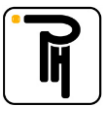

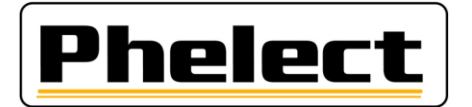

- Klik vervolgens op de knop «Update zoeken», dan op de knop «USB-Stick», kies de usb-stick met het/de installatiepakket(ten);

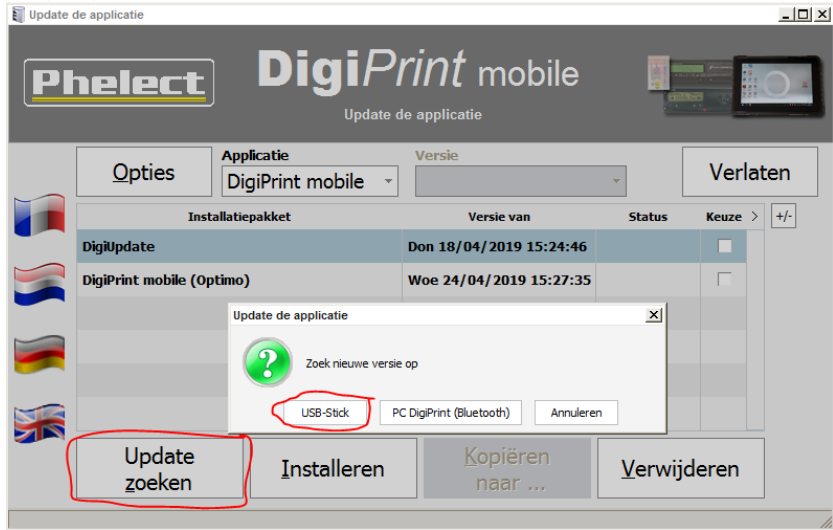

- Vink (Keuze) de updates aan die u wilt uitvoeren en klik dan op «Installeren»;
- Kies de installatiemap van DigiPrint\_Mobile («C\Your Documents\DigiPrint\_Mobile» op de Optimo<sup>2</sup>), klik vervolgens opnieuw op «Installeren»;

#### IV. Update van de Optimo<sup>2</sup>:

- Volg dezelfde procedure als die voor het updaten van DigiPrint\_Mobile voor wat betreft het downloaden van het installatiepakket en voor dit pakket te kopiëren naar de USB-sleutel;
- Plaats de usb-stick met de installatiepakket(ten) in een van de usb-poorten van de Optimo<sup>2</sup>;
- Start de applicatie "Update apparaat" op de Optimo<sup>2</sup>;
- Klik op 🥙 om de update te starten en volg daarna de instructies zoals weergegeven op het scherm.

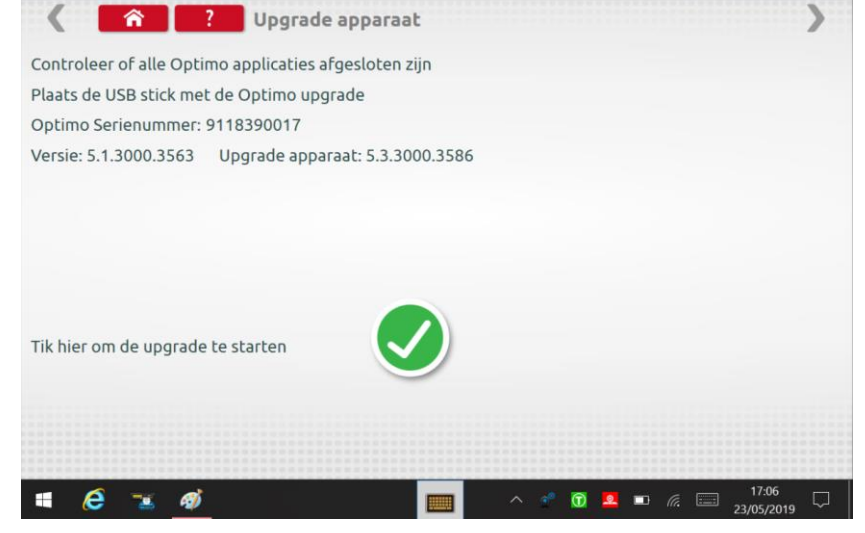

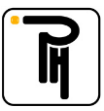

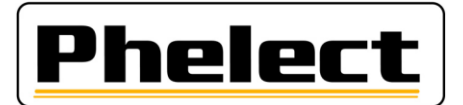

## V. Update van DigiUpdate:

DigiUpdate is de applicatie waarmee de software DigiPrint en DigiPrint\_Mobile kan worden geüpdatet. Deze bevindt zich in de installatiemappen van de software. Deze applicatie kan geüpdatet worden door dezelfde procedures te volgen als deze die worden gebruikt voor het updaten van DigiPrint en DigiPrint\_Mobile.

# VI. Update van DigiCam:

De applicatie DigiCam die is geïnstalleerd op uw smartphone kan worden geüpdatet via de applicatie zelf. Hiervoor moet de smartphone een internetverbinding hebben. Druk hiervoor op de instelknop (3 punten) in de rechterbovenhoek van de applicatie, selecteer vervolgens «App actual.» en druk op «Update». De knop «D» maakt het mogelijk om indien nodig de servergegevens voor het updaten in te vullen.

Het is ook mogelijk om de applicatie DigiPrint te updaten via DigiPrint. Neem hiervoor contact op met onze dienst om meer uitleg hierover te krijgen.

Hetzelfde geldt voor het updaten van de tablet Android.

| 🖬 🗈 🖻 🔺 🛜 🖬 📶 41%               | 13:52 | ``               | * 🗟             | 1 📶 41% 🗎 13:52 |
|---------------------------------|-------|------------------|-----------------|-----------------|
| 🗲 DigiCam                       | 0     | - Opties         |                 | OPSLAAN         |
|                                 |       | Algemeen         | Scan<br>Barcode | App<br>actual.  |
|                                 |       | Update           | C               |                 |
| Barcode / Foto's                |       | FTP-Server:      |                 |                 |
| Stuur de barcode naar de tablet |       | phelect.dyndns.d | org             | D               |
|                                 |       | User:            | Passwo          | ord:            |
| Stuur de foto's naar de PC      |       | ftpdigiupd       | •••••           |                 |
|                                 |       | Port:            |                 |                 |
|                                 |       | 21 🗹 Pas         | sief            | Test 🧊          |
|                                 |       | Directory:       |                 |                 |
|                                 |       | /                |                 |                 |
|                                 |       |                  |                 |                 |
|                                 |       |                  |                 |                 |
|                                 |       |                  |                 |                 |
|                                 |       |                  |                 |                 |
| Version: 23.0.21.0              |       |                  |                 |                 |

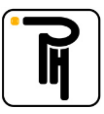